## 1. ログイン画面から「電子証明書発行」ボタンを押してください。

| S D712 | × +                                                                       |                                                                | - o × |
|--------|---------------------------------------------------------------------------|----------------------------------------------------------------|-------|
| ← → C  | ■ testd.bizsoLanser.ne.jp/0135d/rblgi01/11RBLGi01-501.do<br><b>談</b> ちば興銀 | 2021年01月27日 10時41分5489<br>文字サイズ ④ ⊕ 🛠                          | ☆ 😬 : |
|        | ログイン                                                                      | BLGI001                                                        |       |
|        | 電子証明書をお持ちの方は、「ログイン」ボタンを押してく<br>ログインIDとログインパスワードでログインする場合は、[               | ください。<br>コグインIDとログインパスワードを入力の上、「ログイン」ボタンを押してください。              |       |
|        | 電子証明書方式のお客様                                                               | ID・パスワード方式のお客様                                                 |       |
|        | ログイン                                                                      | ログインロ                                                          |       |
|        | 証明書を取得されていない方、もしくは証明書を再取<br>得される方は、「電子証明書発行」ボタンより証明書<br>の発行を行ってください。      | ログインパスワード<br><mark>リフドウェアキーホードを得く</mark>                       |       |
|        | 電子証明書発行                                                                   | ログイン                                                           |       |
|        |                                                                           |                                                                |       |
|        |                                                                           |                                                                |       |
|        | サービスにこ不明な点がある場合には、下記までご連続<br>ちば興線 EBサービスセンター<br>TEL: 0120-122-606         | S(#21).                                                        |       |
|        |                                                                           | Copyright(C) 2012 The Chiba Kogyo Bank,Ltd All Rights Reserved |       |

2.「証明書発行アプリのダウンロード」ボタンを押してください。

| ● 証明書取得 証明書取得認証 × +                                                                                                    | - o ×         |
|----------------------------------------------------------------------------------------------------|---------------|
| ← → C                                                                                                    | ☆ \varTheta : |
| 2021年01月27日 10時44分434 文字サイズ 🕐 👎 大                                                                                                    | <b>)</b>      |
| 証明書取得 証明書取得認証 BSMS00                                                                                                    | 1             |
| ログインID取得まで完了しているお客様         ご利用環境での電子証明書発行にはアプリのダウンロードが必要では、         グウンロードないい場合は、「証明書発行がプリのダウンロード」が少ったべたさい、         ダウンロードなど、アプリのインストールを行い、アプリムの電子証明書先行めたるを持め「ログイン」ボタンを押してください。         電子証明書発行後、「ログイン画面に戻る」ボタンを押し、ログイン画面から電子証明書方式のかる客体の「ログイン」ボタンを押してください。         ① 証明書発行プリのダウンロード |               |
| サービスにご不明な点がある場合には、下記までご連絡ください。<br>ちば開墾 EBサービスセンター<br>TEL: 0120-122-606                                                                                                    |               |
| Copyright(C) 2012 The Chiba Kogyo Bank,Lta Ali Kigints Keserve                                                                                                    |               |

3. ダウンロードされたアプリを実行してください。

| ● 証明書取得証明書取得認証 × +                                                                                                    | — d  | ס  | × |
|----------------------------------------------------------------------------------------------------|------|----|---|
| ← → C  (                                                                                                    | ☆    | θ  | : |
| 2021年01月27日 10時44分43秒<br>文字サイズ 🕐 👎 天                                                                                                    |      |    |   |
| 証明書取得 証明書取得認証 BSMS001                                                                                                    |      |    |   |
| ログインID取得まで完了しているお客様<br>ご利用環境での電子証明書発行にはアブリのダウンロードが必要です。<br>ダウンロードしていない場合は、「証明書発行アブリのダウンロード」水タンを押してください。<br>ダウンロード使にアブリのインスル・アブリンの母子証明書発行を行ってください。<br>電子証明書発行後、「ログイン画面に戻る」ボタンを押し、ログイン画面から電子証明書方式のお客様の「ログイン」ボタンを押してください。<br>▲ 証明書発行アブリのダウンロード<br>【 ログイン画面に戻る |      |    |   |
| サービスにご不明な点がある場合には、下記までご連絡ください。<br>ちば興策 EBサービスセンター<br>TEL : 0120-122-606<br>Copyright(C) 2012 The Chiba Kogyo Bank,Ltd All Rights Reserved                                                                                                    |      |    |   |
| j舅 cc0135setup.msi 个                                                                                                    | すべてま | 表示 | × |

4. アプリが起動したら、「実行」ボタンを押してください。

| 開いている | ァイル - セキュリティの警告                                                                                | $\times$ |
|-------|------------------------------------------------------------------------------------------------|----------|
| このファ1 | を実行しますか?                                                                                       |          |
| -     | 名前: C:¥Users¥CKCS¥Downloads¥cc0135setup (1).msi                                                |          |
|       | 発行元: NTT DATA CORPORATION                                                                      |          |
|       | 種類: Windows インストーラー パッケージ                                                                      |          |
|       | 発信元: C:¥Users¥CKCS¥Downloads¥cc0135setup (1).msi                                               |          |
|       | 実行( <u>R</u> ) キャンセル                                                                           |          |
| ☑ 207 | イルを開く前に常に確認する( <u>W</u> )                                                                      |          |
| ٢     | インターネットのファイルは役に立ちますが、このファイルの種類はコンピューターに問題を起こす可能性があります。 信頼する発行元のソフトウェアのみ、実行してくだい。 <u>危険性の説明</u> | 5        |

5.「次へ」ボタンを押してください。

| 🕼 千葉興業銀行 | 電子証明書 | 発行更新アプリセットアップ                                                                                | _                                          |                         | Х                    |
|----------|-------|----------------------------------------------------------------------------------------------|--------------------------------------------|-------------------------|----------------------|
|          |       | 千葉興業銀行 電子証<br>セットアップ ウィザードへよ                                                                 | 明書発行!<br>うこそ                               | 更新アン                    | <sup>י</sup> ני      |
|          |       | このセットアップ ウィザードでは、 千<br>発行更新アプリ をコンピューター()<br>(こは、 [)次へ] をクリックしてください。<br>するには、 [キャンセル] をクリックし | ・葉興業銀行<br>・インストールしょ<br>・セットアップウ・<br>てください。 | 電子証明<br>ます。続行<br>ィザードを新 | <b>書</b><br>する<br>終了 |
|          |       |                                                                                              |                                            |                         |                      |
|          |       | Ē5(R)                                                                                        | · ተ^ (N)                                   | キャンパ                    | 711.                 |
|          |       | 200                                                                                          |                                            | 1120                    |                      |

※項番6は、「電子証明書発行更新アプリがインストールされていないパソコン」と

「電子証明書発行更新アプリがインストールされているパソコン」とで画面が異なります。

- 6. 電子証明書発行更新アプリがインストールされていないパソコンの場合
  - 電子証明書発行更新アプリのインストール先を設定(自動出力)して、「次へ」ボタンを押してください。

| 🕼 千葉興業銀行             | 電子証明書発行更新アプリセットアップ           |                | _   |      | × |
|----------------------|------------------------------|----------------|-----|------|---|
| インストール先フ             | オルダー                         |                |     |      |   |
| 既定のフォルダ              | ーにインストールする(こは [)欠へ] をクリックし、別 | 別のフォルダー        | -を選 |      |   |
| 千葉興業銀行               | 電子証明書発行更新アプリのインストール          | 先:             |     |      |   |
| C:¥Program Fil       | es (x86)¥0135¥               |                |     |      |   |
| 変更 <mark>(C</mark> ) |                              |                |     |      |   |
|                      |                              |                |     |      |   |
|                      |                              |                |     |      |   |
|                      |                              |                |     |      |   |
|                      |                              |                |     |      |   |
|                      | 戻る(B)                        | 次へ <u>(N</u> ) |     | キャンセ | μ |

6'. 電子証明書発行更新アプリがインストールされているパソコンの場合

「修復」ボタンを押してください。

| 🕼 千葉興業銀行                  | 電子証明                                   | 書発行更新ア                 | プリ セットアップ           | f              | _            |        | ×        |
|---------------------------|----------------------------------------|------------------------|---------------------|----------------|--------------|--------|----------|
| <b>インストールの3</b><br>実行する操作 | を <b>更、修復、</b><br>を選択してく               | 、 <b>または削除</b><br>ださい。 |                     |                |              |        |          |
|                           | 更( <u>C</u> )<br>現業銀行                  | 電子証明書発                 | 約更新アプリ              | の機能は           | :個別に選択       | Rできません | Jo       |
| 「修<br>不足<br>正し            | 復(2)<br>さしている、ま<br>て、現在の~              | たは壊れたファイ<br>(ンストールに存   | (ル、ショートカ<br>在するエラーを | ット、およう<br>修復しま | びレジストリ<br>す。 | エントリを修 | <b>E</b> |
| 肖川<br>千葉                  | 除 <mark>(R)</mark><br><del>〔興業銀行</del> | ]<br>電子証明書発            | 約元更新アプリ             | をコンピュ          | .ーターから肖      | 川除します。 |          |
|                           |                                        |                        | 戻る個                 | 2              | 次へ(N)        | キャン    | セル       |

※項番7は、「電子証明書発行更新アプリがインストールされていないパソコン」と

「電子証明書発行更新アプリがインストールされているパソコン」とで画面が異なります。 7. 電子証明書発行更新アプリがインストールされていないパソコンの場合

「インストール」ボタンを押してください。

| 况 千葉興業銀行           | 電子証明書発行更新        | 新アプリ セットフ  | アップ                                                                                                    | _     |      | × |
|--------------------|------------------|------------|----------------------------------------------------------------------------------------------------|-------|------|---|
| 千葉興葉銀行             | 電子証明書発行更         | [新アプリ ወイ   | ンストール準備                                                                                                    | 完了    |      |   |
| 12자-ル형             | 開始するには [インスト]    | -ル] をクリックし | てください。インス                                                                                                    | トール設定 | を確認ま | ŧ |
| は変更するには<br>してください。 | 1 [戻る] をクリックしてくな | 2200 077 - | F&#K 1 J &[]3</th><th>([キャンセル</th><th>J をクリッ!</th><th>,</th></tr><tr><th></th><th></th><th></th><th></th><th></th><th></th><th></th></tr><tr><th></th><th></th><th></th><th></th><th></th><th></th><th></th></tr><tr><th></th><th></th><th></th><th></th><th></th><th></th><th></th></tr><tr><th></th><th></th><th>戻る(B)</th><th>インストーノ</th><th>ν<u>(I)</u></th><th>キャンヤ</th><th>216</th></tr></tbody></table> |       |      |   |

7'. 電子証明書発行更新アプリがインストールされているパソコンの場合 「修復」ボタンを押してください。

| 🕼 千葉興業銀行                      | 電子証明書発行更新アプリセットアップ – 🗆 >                                                                                         | < |
|-------------------------------|----------------------------------------------------------------------------------------------------|---|
| 千葉興葉銀行                        | 電子証明書発行更新アフリの修復準備完了                                                                                              |   |
| 千葉興業銀行<br>クしてください。<br>ザードを終了す | テ 電子証明書発行更新アプリ のインストールを修復するには [修復] をクリッ<br>インストール設定を確認または変更するには [戻る] をクリックしてください。ウィ<br>けるには [キャンセル] をクリックしてください。 |   |
|                               | 戻る(B) 修復(P) キャンセル                                                                                                |   |

8. 「完了」ボタンを押してください。

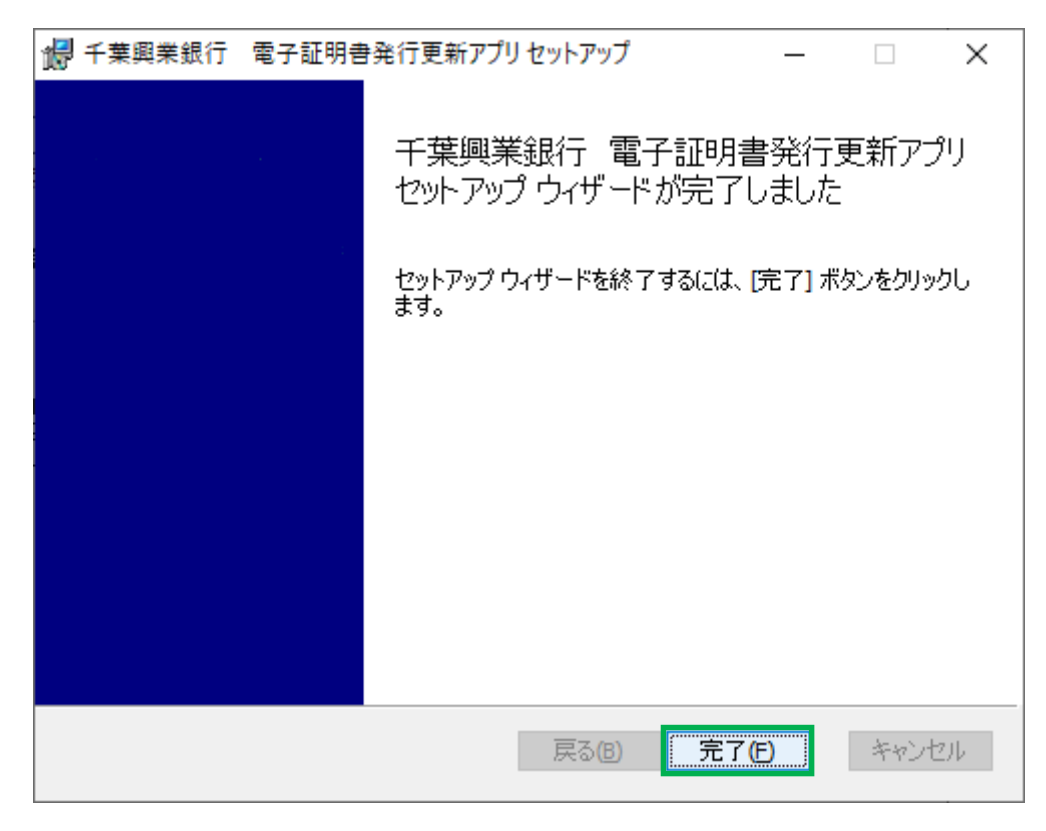

9. スタートから「千葉興業銀行 電子証明書発行更新アプリ」を実行してください。

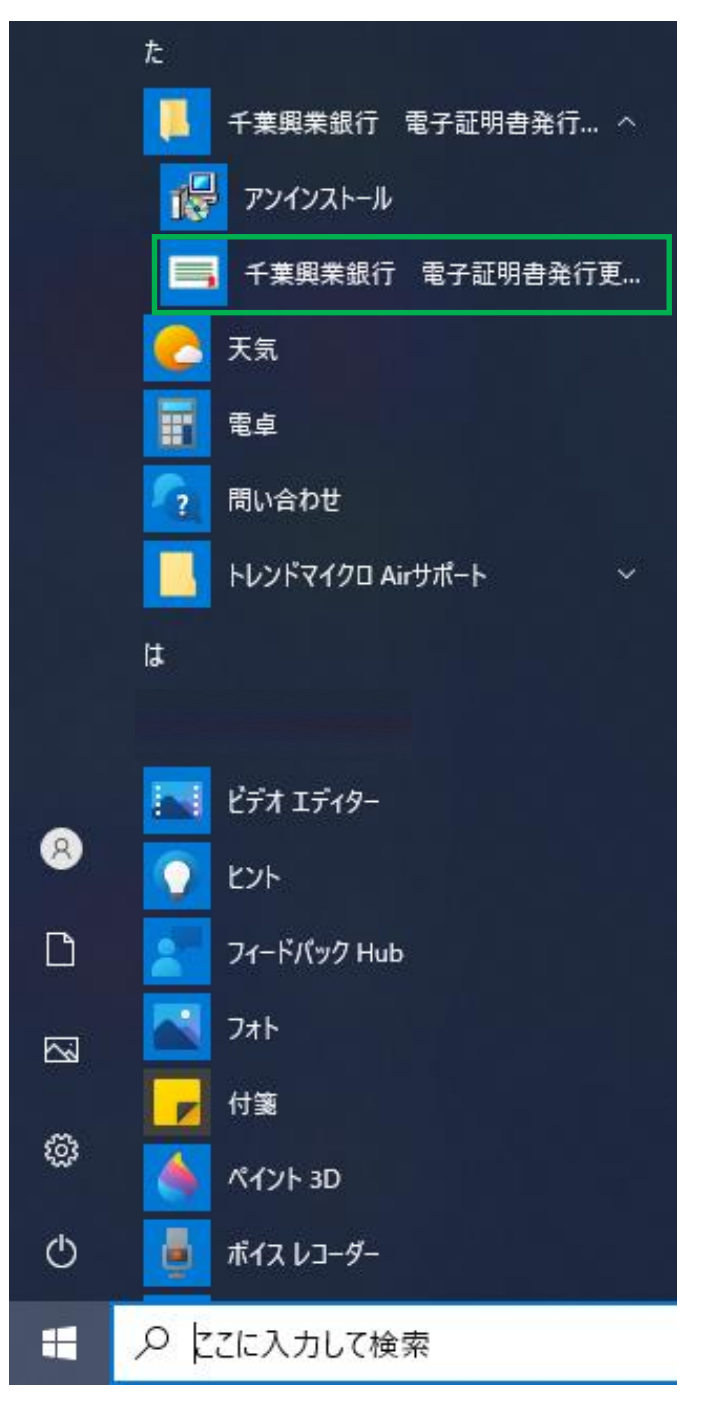

10.「証明書発行」ボタンを押してください。

| ■ 千葉興業銀行 電子証明書発行更新アプリ ー                                             |     | ×    |
|---------------------------------------------------------------------|-----|------|
| 証明書取得                                                               | ССН | K001 |
| 証明書発行<br>証明書の発行を行う場合は、「証明書発行」ボタンを押下し、表示する画面で必要情報を入力してください。<br>証明書発行 |     |      |
| 証明書更新<br>証明書の更新を行う場合は、更新する証明書をリストから選び、「証明書更新」ボタンを押してください。           |     |      |
|                                                                     |     |      |
| 証明書更新                                                               |     |      |

11. 電子証明書を発行する「ログイン ID」、「ログインパスワードを入力」し、

「認証して発行」ボタンを押してください。

| 証明書取得 認証                                                                                                    | ССНК002   |
|----------------------------------------------------------------------------------------------------|-----------|
| 電子証明書発行に必要な本人認証を行います。<br>ログインIDとログインパスワードを入力の上、「認証して発行」ボタンを押してください。<br>認証情報                                                    |           |
| ログインパスワード                                                                                                    |           |
| 認証して発行 戻る                                                                                                    |           |
|                                                                                                    |           |
| ■ 千葉興業銀行 電子証明書発行更新アプリ                                                                                                    | - 🗆 X     |
| 証明書取得 認証                                                                                                    | 001 1/002 |
|                                                                                                    | CCHK002   |
| 電子証明書発行に必要な本人認証を行います。<br>ログインIDとログインパスワードを入力の上、「認証して発行」ボタンを押してください。                                                            | ССНКОО2   |
| 電子証明書発行に必要な本人認証を行います。<br>ログインIDとログインパスワードを入力の上、「認証して発行」ボタンを押してください。<br>認証情報<br>ログインID TEST71F<br>ログインパスワード ******              | ССНКОО2   |
| 電子証明書発行に必要な本人認証を行います。<br>ログインIDとログインパスワードを入力の上、「認証して発行」ボタンを押してください。<br>認証情報<br>ログインID TEST71F<br>ログインパスワード ******<br>認証して発行 戻る | ССНКОО2   |
| 電子証明書発行に必要な本人認証を行います。<br>ログインIDとログインパスワードを入力の上、「認証して発行」ボタンを押してください。<br>認証情報<br>ログインID TEST71F<br>ログインパスワード ******<br>認証して発行 戻る |           |

## 12. 処理中の画面が出力されます。

| 千葉興業銀行 電子証明書発行                   |                                           | - |     | ×     |
|----------------------------------|-------------------------------------------|---|-----|-------|
| 証明書取得 認調                         | Ē                                         |   | CCH | łK002 |
| 電子証明書発行に必要な本<br>ログインIDとログインパスワード | ≍人認証を行います。<br>☆を入力の上、「認証して発行」ボタンを押してください。 |   |     |       |
| 認証情報                             |                                           |   |     |       |
| ログインID                           | TEST71F                                   |   |     |       |
| ログインパスワード                        | ****                                      |   |     |       |
|                                  | ただいま処理中です。しばらくお待ちください。     認証して発行     戻る  |   |     |       |

13. 証明書発行が完了しましたら、「閉じる」ボタンを押してください。

| 日 千葉與業銀行         電子証明書発行更新アプリ         -                                                                                                    |    | ×     |
|----------------------------------------------------------------------------------------------------|----|-------|
| 証明書取得 結果                                                                                                    | СС | HK007 |
| 電子証明書の発行とインストールが完了しました。<br>「閉じる」ボタンを押して、アプリを閉じてください。<br>*電子証明書を有効にするには、一度全てのブラウザを閉じてください。<br>*電子証明書の有効期限は、発行後1年間です。<br>*有効期間満了の40日前に、ログイン後のトップページおよび電子メールでお知らせします。                                                                      |    |       |
| 証明書情報<br>Organization = The Chiba Kogyo Bank,Ltd.<br>Organization Unit = The Chiba Kogyo Bank,Ltd. TEST CA - G4<br>Common Name = The Chiba Kogyo Bank TEST71F A007 20210127104843586195<br>証明書シリアル番号 = 4ebdb0a68faa2a3f12c8cedf06f19e98 |    |       |
| 閉じる                                                                                                    |    |       |

14. 開いているブラウザの「×」ボタンで、ブラウザを閉じてください。

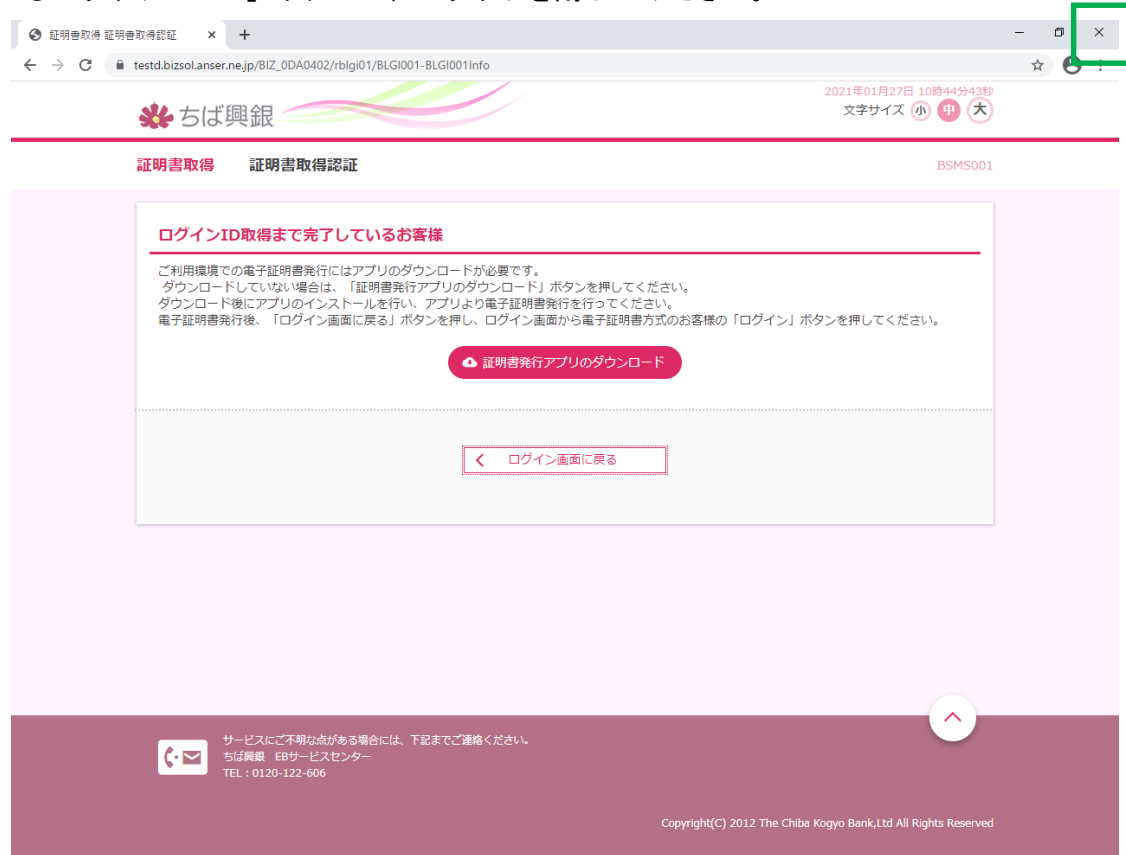

## 15. インターネットを再起動して、再度ログイン画面を開き、

電子証明書方式のお客様の「ログイン」ボタンを押してください。

| O      D      Ø     D     Ø     T     Ø     T     Ø     T | × +                                                                  | - o ×                                                                                     |
|-----------------------------------------------------------|----------------------------------------------------------------------|-------------------------------------------------------------------------------------------|
| $\leftrightarrow$ $\Rightarrow$ G                         | testd.bizsol.anser.ne.jp/BIZ_0DA0402/rbsms01/BSMS001-BSMS0           | 01Info;jsessionid=12911BA88A773F16C8F67502157B80ED11A911BE4B5F46FD45F99091311E89075 🖈 😝 : |
|                                                           | 券 ちば興銀                                                               | 2021年01月27日 10時49分20秒<br>文字サイズ 小 伊 大                                                      |
|                                                           | ログイン                                                                 | BLGT001                                                                                   |
|                                                           | 電子証明書をお持ちの方は、「ログイン」ボタンを押して<br>ログインIDとログインパスワードでログインする場合は、            | ください。<br>ログインIDとログインパスワードを入力の上、「ログイン」ボタンを押してください。                                         |
|                                                           | 電子証明書方式のお客様                                                          | ID・パスワード方式のお客様                                                                            |
|                                                           | ログイン                                                                 | ログインロ                                                                                     |
|                                                           | 証明書を取得されていない方、もしくは証明書を再取<br>得される方は、「電子証明書発行」ボタンより証明書<br>の発行を行ってください。 | ログインパスワード<br><b>ソフトウェアキーボードを尽く</b>                                                        |
|                                                           | 電子証明書発行                                                              | ログイン                                                                                      |
|                                                           |                                                                      |                                                                                           |
|                                                           |                                                                      |                                                                                           |
|                                                           | サービスにご不明な点がある場合には、下記までご連<br>ちば興厳 EBサービスセンター<br>TEL:0120-122-606      | \$<####################################                                                   |
|                                                           |                                                                      | Copyright(C) 2012 The Chiba Kogyo Bank,Ltd All Rights Reserved                            |

16.「13 で発行した電子証明書」を選択し、「OK」ボタンを押してください。

| С вўлу × +                                                             |                                                                                      |                                                                |                             |                                      | - 0     | ×          |
|------------------------------------------------------------------------|--------------------------------------------------------------------------------------|----------------------------------------------------------------|-----------------------------|--------------------------------------|---------|------------|
| $\leftrightarrow$ $\rightarrow$ X attachizsol.anser.ne.jp/BIZ_0DA0402/ | rbsms01/BSMS001-BSMS001Info;jsessio                                                  | nid=12911BA88A773F16C8F67                                      | 502157B80ED11A              | 911BE4B5F46FD45F99091311E89          | 075 🛧 🧲 | <b>)</b> E |
| 🐝 ちば興銀 🥢                                                               | 証明書の選択<br>testd.cc0135.bizsol.anser.ne.jp:443 での認証に                                  | 使用する証明書を選択してください                                               | ×                           | 2021年01月27日 10時49分203<br>文字サイズ 办 呥 📩 |         |            |
| ログイン                                                                   | 住名<br>The Chiba Kogyo Bank TEST71F A007 202                                          | 発行元<br>10127104843586 The Chiba Kogy                           | o Bank 4                    | BLGI00                               | 1       |            |
| 電子証明書をお持ちの方は、「<br>ログインIDとログインパスワー                                      | The Chiba Kogyo Bank TEST71A A002 202<br>The Chiba Kogyo Bank TEST71 A001 2021(<br>< | 10127103335006 The Chiba Kogy<br>01191012158450 The Chiba Kogy | ro Bank 7<br>ro Bank 7<br>> | ボタンを押してください。                         |         |            |
| 電子証明書方式のお客様                                                            | 証明書情報                                                                                |                                                                | キャンセル                       |                                      |         |            |
| ログイン<br>証明書を取得されていない方。<br>得される方は、「電子証明書発行<br>の発行を行ってください。              | レくは証明書を再取 ログ                                                                         | ブインID<br>ブインバスワード<br><mark>ソフトウェア</mark> 4                     |                             |                                      |         |            |
| 電子証明書発                                                                 | Ŧ                                                                                    |                                                                | ログイン                        |                                      |         |            |
| ♥-ビスにご不明な点が<br>ちば課題 EBサービス・<br>TEL:0120-122-606                        | ある場合には、下記までご達略ください。<br>2ンター                                                          |                                                                |                             | Ô                                    |         |            |
|                                                                        |                                                                                      | Copyright(                                                     | C) 2012 The Chiba           | n Kogyo Bank,Ltd All Rights Reserve  |         |            |

## 17. ログインパスワード入力画面に遷移するので、「ログインパスワード」を入力し、

「ログイン」ボタンを押してください。

| <form></form>                                                                                                    | v                  | × +                                                                                                    |                                                                                                    |                                                 |
|----------------------------------------------------------------------------------------------------|--------------------|----------------------------------------------------------------------------------------------------|----------------------------------------------------------------------------------------------------|-------------------------------------------------|
| <form></form>                                                                                                    | C 🗎 tes            | td.cc0135.bizsol.anser.ne.jp/BIZ_0DA0402/rblgi01/BLGI001-BLGI001Infc                                                                                                    | o;jsessionid=12911BA88A773F16C8F67502157B80ED11A911BE4B5F46FD45F99091                                                                                                    | 1311E89 ☆                                       |
| Production       Production       Production </th <th>\$</th> <th>*ちば興銀</th> <th>文字サイズ ④ 伊</th> <th>*</th>                                                                                                    | \$                 | *ちば興銀                                                                                                    | 文字サイズ ④ 伊                                                                                                    | *                                               |
| <form></form>                                                                                                    |                    | グイン                                                                                                    | BLG                                                                                                    | 51001                                           |
| <form></form>                                                                                                    |                    | 電子証明書でログインされる方は、ログインIDの入力は不要です。<br>ログインバスワードを入力の上、「ログイン」ボタンを押してくださ                                                                                                    | さい。                                                                                                    |                                                 |
|                                                                                                    |                    |                                                                                                    |                                                                                                    | _                                               |
| <image/>                                                                                                    |                    |                                                                                                    | <b>ログイン</b>                                                                                                    | _                                               |
| <image/> <complex-block><complex-block><complex-block><complex-block></complex-block></complex-block></complex-block></complex-block>                                                                                                    |                    |                                                                                                    |                                                                                                    |                                                 |
| <image/> <image/> <image/> <image/> <image/> <image/> <image/> <image/> <image/> <image/> <image/> <image/> <image/> <image/> <image/> <image/> <image/> <image/> <image/> <image/>                                                                                                    |                    |                                                                                                    |                                                                                                    |                                                 |
| <image/> <complex-block><complex-block><complex-block><complex-block><complex-block><complex-block></complex-block></complex-block></complex-block></complex-block></complex-block></complex-block>                                                                                                    |                    |                                                                                                    |                                                                                                    |                                                 |
|                                                                                                    |                    |                                                                                                    |                                                                                                    |                                                 |
| <complex-block><complex-block><complex-block><complex-block><complex-block><complex-block><complex-block></complex-block></complex-block></complex-block></complex-block></complex-block></complex-block></complex-block>                                                                                                    |                    |                                                                                                    |                                                                                                    |                                                 |
| 2       x +       -         2       tatacold 35 back out an exercise gived 20 00 0000000000000000000000000000000                                                                                                    |                    | <ul> <li>サービスにご不明な点がある場合には、下記までご連絡ください、</li> <li>ちば興銀 EBサービスセンター</li> <li>TEL: 0120-122-606</li> </ul>                                                                                                    |                                                                                                    |                                                 |
| 0 x x +                                                                                                    |                    | サービスにご不明な点がある場合には、下記までご連絡ください<br>ちば興趣 EBサービスセンター<br>TEL: 0120-122-606                                                                                                    | ه<br>Copyright(C) 2012 The Chiba Kogyo Bank,Ltd All Rights Res                                                                                                    | served                                          |
| <form><complex-block><complex-block><complex-block><complex-block><complex-block><complex-block><complex-block></complex-block></complex-block></complex-block></complex-block></complex-block></complex-block></complex-block></form>                                                                                                    |                    | サービスにご不明な点がある場合には、下記までご連絡ください<br>びば風 EBサービスセンター<br>TEL:0120-122-606                                                                                                    | Copyright(C) 2012 The Chiba Kogyo Bank,Ltd All Rights Res                                                                                                    | served                                          |
| Image: A contract of the set of the set of th | y                  | サービスにご不明な点がある場合には、下記までご連絡ください、<br>ちば周囲 EBサービスセンター<br>TEL:0120-122-606<br>× +                                                                                                    | Copyright(C) 2012 The Chiba Kogyo Bank,Ltd All Rights Res                                                                                                    | served                                          |
|                                                                                                    | °<br>Ĉ ∎ tes       | サービスにご不明な点がある場合には、下記までご連絡ください<br>ちば興趣 EBサービスセンター<br>TEL:0120-122-606<br>× +<br>td.cc0135.bizsol.anser.ne.jp/BIZ_0DA0402/rblgi01/BLGI001-BLGI001Infc                                                                                                    | Copyright(C) 2012 The Chiba Kogyo Bank,Ltd All Rights Res<br>2)sessionid=12911BA88A773F16C8F67502157B80ED11A911BE485F46FD45F99091<br>2021年01月27日 10勝495                                         | served<br>                                      |
| <text></text>                                                                                                    | c ( e tes          | サービスこで利用点がある場合には、下記までご連絡ください<br>び回し 50120-122-606<br>× +<br>td.cc0135.bizsol.anser.ne.jp/BIZ_0DA0402/rblgi01/BLGI001-BLGI001Infc<br>ひのかっていたいでは、<br>ないので、<br>ないので、<br>ないので、<br>していいで、<br>していいいで、<br>していいいで、<br>していいで、<br>していいで、<br>していいで、<br>していいで、<br>していいで、<br>していいで、<br>していいで、<br>していいで、<br>していいで、<br>していいで、<br>していいいで、<br>していいで、<br>していいで、<br>していいで、<br>していいいで、<br>していいいで、<br>していいいで、<br>していいいいで、<br>していいいいいで、<br>していいいいいいいいいいいいいいいいいいいいいいいいいいいいいいいいいいいい | Copyright(C) 2012 The Chibə Kogyo Bank,Ltd All Rights Res<br>Djsessionid=12911BA88A773F16C8F67502157B80ED11A911BE485F46FD45F99091<br>2021年01月27日 10월495<br>文字サイズ ④ ①                            | served<br>131 ⊶ ☆                               |
|                                                                                                    | 7<br>℃ (▲ tes<br>  | サービスこで利用点がある場合には、下記までご連絡ください<br>び至う 5日に 2122-40-<br>TEL:0120-122-606<br>x +<br>td cc0135 bizsoLanser.ne.jp/BIZ_0DA0402/rblgi01/BLGI001-BLGI001Infc<br>ひイン                                                                                                    | Copyright(C) 2012 The Chiba Kogyo Bank,Ltd All Rights Res<br>Djsessionid=12911BA88A773F16C8F67502157880ED11A911BE485F46FD45F99091<br>2021年01月27日 108409<br>文字サイズ ()) ①<br>BLC                   | served<br>-<br>131 ↔ ☆<br>15289<br>(★)<br>51001 |
| CALARE       CALARE         CALARE       CALARE         CALARE       CALARE         PARACEMBRG BERGER, FERENCEBACKEN,<br>Em 1920-1222-063                                                                                                    | C P tes            | サービスにご不明な点がある場合には、下記までご連絡ください<br>び至う 「は原則 EBサービスセンター<br>TEL:0120-122-606<br>× +<br>td cc0135.bizsoLanser.ne.jp/BIZ_0DA0402/rbigi01/BLGI001-BLGI001Infc<br>ひイン<br>増イン<br>電子証明書でログインされる方は、ログインIDの入力は不要です。<br>ログインノバスワードを入力の上、「ログイン」ボタンを押してくださ                                                                                                    | Copyright(C) 2012 The Chiba Kogyo Bank,Ltd All Rights Re<br>ojsessionid=12911BA88A773F16C8F67502157B80ED11A911BE485F46FD45F99091<br>2021年01月27日 10時49<br>文字サイズ ④ ①<br>BLC<br>主い。                | served<br>31 ← ★<br>35200<br>31001              |
| ロヴィン<br>アービスにご不明な点がある場合には、下記までご連絡ください、<br>SIZME EBサービスセンター<br>TEI: 0120-122-606                                                                                                    | C P tes            | サービスにご不明な点がある場合には、下記までご連絡ください<br>び回い<br>たまででご連絡ください<br>などして<br>X +<br>td cc0135 bizsoLanser.ne.jp/BIZ_0DA0402/rbigi01/BLGI001-BLGI001Infc<br>ひイン<br>増イン<br>電子証明書でログインされる方は、ログインIDの入力は不要です。<br>ログインノバスワードを入力の上、「ログイン」ボタンを押してくださ                                                                                                    | Copyright(C) 2012 The Chiba Kogyo Bank,Ltd All Rights Re<br>ojsessionid=12911BA88A773F16C8F67502157B80ED11A911BE485F46FD45F99091<br>2021年01月27日 10時495<br>文字サイズ ④ ①<br>BLC<br>さい。               | served<br>31 • *<br>35289<br>35001              |
| ログイン<br>・<br>・<br>・<br>・<br>レービスにご不明な点がある場合には、下記までご連絡ください、<br>ちば発展・EBサービスセンター<br>TEL: 0120-122-606                                                                                                    | C e tes            | サービスとご不明な点がある場合には、下記までご連絡ください                                                                                                    | Copyright(C) 2012 The Chiba Kogyo Bank,Ltd All Rights Res<br>ojsessionid=12911BA88A773F16C8F67502157B80ED11A911BE485F46FD45F99091<br>2021年01月27日 108495<br>文字サイズ ④ ①<br>BLC<br>さい。              | served<br>131 ⊶ ☆<br>13289<br>350001            |
| サービスにご不明な点がある場合には、下記までご連絡ください。<br>ちば興度 E5サービスセンター<br>TEL: 0120-122-606                                                                                                    | 7<br>C le tes      | サービスにご不明な点がある場合には、下記までご連絡ください<br>はの目的になった。            ・・・・・・・・・・・・・・・・・・・・・・・・・・・・・                                                                                                    | Copyright(C) 2012 The Chiba Kogya Bank,Ltd All Rights Re<br>ojsessionid=12911BA88A773F16C8F67502157880ED11A911BE485F46FD45F99091<br>2021年01月27日 108495<br>文字サイズ (س) (1)<br>BLC<br>さい。           | served<br>131 • ☆<br>→ 5249<br>★<br>51001       |
| サービスにご不明な点がある場合には、下記までご連絡ください。<br>ちば興度 E5サービスセンター<br>TEL: 0120-122-606                                                                                                    |                    | サービスこご不明な点がある場合には、下記までご達略ください、<br>が開い                ・・・・・・・・・・・・・・・・・・・・・・・・・                                                                                                    | Copyright(C) 2012 The Chiba Kogyo Bank,Ltd All Rights Res<br>ojsessionid=12911BA88A773F16C8F67502157880ED11A911BE485F46FD45F99091<br>2021年01月27日 10時49<br>文字サイズ ④ ①<br>BLC<br>さい。               | served<br>131 ⊶ ★<br>13289<br>31001             |
| サービスにご不明な点がある場合には、下記までご連絡ください。<br>ちば興服 EBサービスセンター<br>TEL:0120-122-606                                                                                                    | 27<br>C • tes<br>0 | サービスにご不明な点がある場合には、下記までご達略ください                                                                                                    | Copyright(C) 2012 The Chiba Kogyo Bank,Ltd All Rights Res<br>ojsessionid=12911BA88A773F16C8F67502157B80ED11A911BE485F46FD45F99091<br>2021年01月27日10時49<br>文字サイズ ④ ①<br>BLC<br>さい。                | served                                          |
| サービスにご不明な点がある場合には、下記までご連絡ください。<br>ちば興業 EBサービスセンター<br>TEL: 0120-122-606                                                                                                    |                    | サービスにご不明な点がある場合には、下記までご連絡ください                                                                                                    | Copyright(C) 2012 The Chiba Kogya Bank,Ltd All Rights Res<br>ojsessionid=12911BA88A773F16C8F67502157B80ED11A911BE485F46FD45F99091<br>2021年01月27日 108499<br>文字サイズ ④ ①<br>BLC<br>さい。              | served                                          |
| サービスにご不明な点がある場合には、下記までご連絡ください。<br>ちば興度 EBサービスセンター<br>TEL: 0120-122-606                                                                                                    |                    | サービスにご不明な点がある場合には、下記までご連絡ください、                                                                                                    | Copyright(C) 2012 The Chiba Kogyo Bank,Ltd All Rights Re<br>ojseesionid=12911BA88A773F16C8F67502157B80ED11A911BE485F46FD45F99091<br>2021年01月27日 10時49<br>文字サイズ ④ ①<br>BLC<br>さい。                | served<br>31 ⊶ ★<br>⇒5289<br>31001              |
| サービスにご不明な点がある場合には、下記までご連絡ください。<br>ちば興服 EBサービスセンター<br>TEL:0120-122-606                                                                                                    |                    | サービスにご不明な点がある場合には、下記までご達略ください                                                                                                    | Copyright(C) 2012 The Chiba Kogyo Bank,Ltd All Rights Re<br>c)sessionid=12911BA88A773F16C8F67502157B80ED11A911BE485F46FD45F99091<br>2021年01月27日10時495<br>文字サイズ ④ ①<br>BLC<br>さい、<br>            | served                                          |
| TEL : 0120-122-606                                                                                                    |                    | サービスにご不明な点がある場合には、下記までご達略ください、                                                                                                    | Copyright(C) 2012 The Chiba Kogya Bank,Ltd All Rights Re<br>のjsessionid=12911BA88A773F16C8F67502157880ED11A911BE485F46FD45F99091<br>2021年01月27日108495<br>文字サイズ ④ ①<br>BLC<br>さい、<br>フェアキーホードを取べ | served                                          |
|                                                                                                    |                    | サービスにご不明な点がある場合には、下記までご連絡ください         Y         X         +         td.cc0135.bizsol.anser.ne.jp/BIZ_0DA0402/rblgi01/BLGI001-BLGI001Infr         ゆイン         電子庭明書でログインされる方は、ログインIDの入力は不要です。         ログイン         電子庭明書でログインされる方は、ログインIDの入力は不要です。         ログイン/スワード         ジゴ         ・・・・・         ジンパスワード         ジゴ         ・・・・・         ジンパスワード         ジゴ         ・・・・・         ジンジン         ジンボワード         ジゴ         ・・・・・         ジニジ         ジュ         ・・・・・         ジェジ         ジービスにご不明な点がある場合には、下記までご連絡ください         ジボ属         ビーン         シーン                                                                                                    | copyright(C) 2012 The Chiba Kogyo Bank,Ltd All Rights Re<br>ojseesionid=12911BA88A773F16C8F67502157B80ED11A911BE485F46FD45F99091<br>2021年01月27日10時49<br>文学サイズ ④ ①<br>BLC<br>さい。<br>207キーホートを個く  | served<br>131 ⊶ ☆<br>15289<br>31001             |